## MAXIMIZING YOUR GARNET GATE EXPERIENCE: UPDATING NOTIFICATIONS

If you find that you aren't receiving email notifications from Garnet Gate, try these easy troubleshooting steps!

To manage your notification preferences, click on your photo or initial in the top right corner of Garnet Gate and click Account.

From the menu at the top of the page, select Notifications.

Informational Email Notifications: make sure that Campus and Organizations is selected.

Common Notifications: make sure Email is selected. You can also enable system notifications that will come through Garnet Gate.

Advanced Preferences: if you would like to get notifications based on your position in an organization select those here. This can include notifications about events, forms, finance, and organization memberships and registrations.